# Manual SAGe – Versão 1.3.1

Emissão de Parecer de Assessoria (após a versão 12.14.13)

# Conteúdo

| 1. | Intro | odução                                                        | 2  |
|----|-------|---------------------------------------------------------------|----|
| 2. | Rec   | ebimento do e-mail de solicitação de parecer                  | 3  |
| 3. | Ope   | erações no sistema SAGe                                       | 3  |
|    | 3.1   | Acesso ao sistema                                             | 3  |
|    | 3.2   | Consultar processos aguardando meu parecer de assessoria      | 4  |
|    | 3.3   | Emitir parecer                                                | 7  |
|    | 3.3   | 3.1 Declaração de conflito de interesses                      | 7  |
|    | 3.3   | 3.2 Visualização de outros pareceres emitidos para o processo | 9  |
|    | 3.3   | 3.3 Consulta às diligências respondidas do processo           | 10 |
|    | 3.3   | 3.4 Elaboração do parecer                                     | 11 |
|    | 3.3   | 3.5 Visualização de impressão                                 | 12 |
|    | 3.3   | 3.6 Submissão do parecer                                      | 13 |
|    | 3.4   | Visualizar parecer                                            | 13 |
|    | 3.5   | Rejeitar assessoria                                           | 14 |
| 4. | Can   | celamento de solicitação de parecer                           | 16 |

# 1. Introdução

Cada uma das propostas de projetos de pesquisa recebidas anualmente pela Fundação é analisada com o auxílio de pareceres emitidos por assessores *ad hoc*, que são pesquisadores atuantes em sua área de especialização, no Brasil ou no exterior.

A FAPESP pode solicitar a emissão de pareceres de assessoria referentes a **Propostas** (Inicial ou Reconsideração), **Relatórios Científicos** ou **Solicitações de Mudança**.

Este manual se destina aos assessores *ad hoc* e descreve os passos necessários para a emissão de pareceres de assessoria através do Sistema de Apoio à Gestão (SAGe).

O SAGe é um sistema informatizado da FAPESP que permite ao pesquisador o envio online, provido pela Internet, de propostas de financiamento a projetos de pesquisa científica e tecnológica e a administração de projetos aprovados em suas linhas de apoio. Ele tem como objetivos: facilitar o fornecimento de informações por parte dos pesquisadores, agilizar procedimentos e possibilitar maior visibilidade das ações da FAPESP, entre outros.

# 2. Recebimento do e-mail de solicitação de parecer

Quando precisa da avaliação de assessores *ad hoc* para um processo que está tramitando no SAGe, a FAPESP envia ao assessor um e-mail.

Neste e-mail, estará indicado o processo a que se refere a solicitação, e também o prazo para emissão do parecer. Também constarão no e-mail instruções gerais para acesso e emissão do parecer através do sistema.

# 3. Operações no sistema SAGe

A seguir, serão descritas as operações que o assessor pode realizar através do sistema SAGe.

## 3.1 Acesso ao sistema

Após receber o e-mail de solicitação, acesse o sistema SAGe no endereço <u>http://www.fapesp.br/sage/</u>, e identifique-se utilizando seu usuário e senha previamente cadastrados.

| SAGe<br>Sistema de Apoio a Ge      | <b>FAPESP</b>                                                                                                   |
|------------------------------------|----------------------------------------------------------------------------------------------------|
|                                    | versão: 99.99.99                                                                                                |
| Identificação* Senha* Senha* Senha | <u>Ajuda?</u><br><u>Esqueceu a senha ou identificação?</u><br><u>Esqueceu a contrassenha?</u><br><u>Manuais</u> |

Figura 1 - Acesso ao sistema SAGe

#### Atenção!

Caso ainda não possua usuário e senha no sistema SAGe, realize o cadastro de usuário seguindo as instruções do manual "**Cadastramento de Usuário**" disponível no link "Manuais" do sistema.

| Manuais de Apoio aos Pesquisadores |                                                                                             |                   |  |  |  |  |  |
|------------------------------------|---------------------------------------------------------------------------------------------|-------------------|--|--|--|--|--|
| Manual                             | Descrição                                                                                   | Abrir o<br>Manual |  |  |  |  |  |
| Cadastramento de Usuário           | Descreve como se cadastrar como usuário e como<br>completar seu cadastro, quando necessário | V                 |  |  |  |  |  |

## 3.2 Consultar processos aguardando meu parecer de assessoria

Após acessar o sistema, você pode visualizar os processos aguardando seu parecer de assessoria pelas opções:

• "Processos" → "Processos para Assessoria" no menu superior:

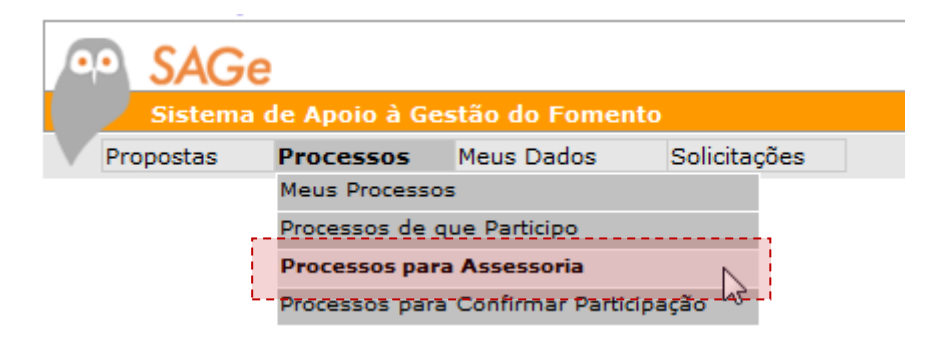

Figura 2 - Consulta aos processos aguardando Assessoria (opção 1)

• "Processos Aguardando Meu Parecer de Assessoria" no menu de acesso rápido:

| "Aces  | sso Rápido"                                      |   |
|--------|--------------------------------------------------|---|
| Ativio | dades do Pesquisador 🔀                           | ļ |
| ۵      | Processos Aquardando Meu Parecer de Assessoria 📡 |   |
| -3-    | Meus Processos com Diligências Abertas           | ľ |
| Ū      | Meus Processos em Andamento                      |   |
| Ū      | Meus Processos                                   | l |
| ľ      | Minhas Propostas                                 |   |
| Ê      | Nova Proposta Inicial                            |   |

Figura 3 - Consulta aos processos aguardando Assessoria (opção 2)

Ao clicar em qualquer das opções acima, será apresentada uma tela listando todos os processos que aguardam seu parecer de assessoria, com situação, prazo para emissão, detalhes do processo, etc. como mostra o exemplo a seguir:

| Processos para Assessoria                                                                                                    |  |
|----------------------------------------------------------------------------------------------------|--|
| Para pesquisar outros processos cujos pareceres de assessoria são de sua responsabilidade<br>(emitidos, rejeitados, cancelados, etc), selecione a opção "Pesquisar". |  |
| <u>Pesquisar</u> Lista original Critérios da Pesquisa                                                                                                    |  |

| Pareceres do assessor                                                                                                    |                              |                                       |                 |                                                    |                                                                          |                          |                                                                      |   |  |
|----------------------------------------------------------------------------------------------------|------------------------------|---------------------------------------|-----------------|----------------------------------------------------|--------------------------------------------------------------------------|--------------------------|----------------------------------------------------------------------|---|--|
| Selecione o parecer (marcando na última coluna à direita) que deseja emitir e clique a opção "Emitir<br>Parecer". Para rejeitar a assessoria, selecione o parecer e clique a opção "Rejeitar Assessoria". Para<br>ter acesso a um processo, selecione o link sobre o seu número. Para ter acesso aos dados do<br>cadastro de Pessoa Física do Beneficiário ou Responsável, selecione o link sobre o seu nome. |                              |                                       |                 |                                                    |                                                                          |                          |                                                                      |   |  |
|                                                                                                    |                              |                                       | Emitir Parece   | <u>r</u> 🙋 Visu                                    | alizar Parecer                                                           | 🧖 <u>Rej</u>             | ieitar Assessoria                                                    | 8 |  |
|                                                                                                    |                              |                                       |                 | Proposta                                           |                                                                          |                          |                                                                      |   |  |
| Situação<br>Parecer                                                                                                    | Situação<br>da<br>Assessoria | Prazo<br>Parecer /<br>Data<br>Emissão | Nº Processo     | Linha de<br>Fomento                                | Beneficiário /<br>Responsável                                            | Título /<br>Subárea      | Objeto de<br>Análise                                                 | V |  |
| Não<br>Iniciado                                                                                                    | Prazo<br>Expirado            | 99/99/99                              | 9999/99999-9    | Modalidade<br>da Bolsa /<br>Fluxo<br>Contínuo      | <u>Nome do</u><br><u>Beneficiário</u> /<br><u>Nome do</u><br>Responsável | Título /<br>Subárea      | <u>Clique aqui</u><br>para visualizar<br>a<br>Reconsideração         | 0 |  |
| Não<br>Iniciado                                                                                                    | Parecer<br>Solicitado        | 99/99/99                              | 9999/99999-9    | Modalidade<br>da Bolsa /<br>Fluxo<br>Contínuo      | <u>Nome do</u><br><u>Beneficiário</u> /<br><u>Nome do</u><br>Responsável | Título /<br>Subárea      | <u>Clique aqui</u><br>para visualizar<br>a<br>Reconsideração         | 0 |  |
|                                                                                                    |                              | Relat                                 | tório Científic | o / Solicita                                       | ição de Muda                                                             | inça                     |                                                                      |   |  |
| Situação<br>Parecer                                                                                                    | Situação<br>da<br>Assessoria | Prazo<br>Parecer /<br>Data<br>Emissão | Nº Processo     | Linha de<br>Fomento                                | Beneficiário /<br>Responsável                                            | Título /<br>Sub-<br>área | Objeto de<br>Análise                                                 | V |  |
| Não<br>Iniciado                                                                                                    | Parecer<br>Solicitado        | 99/99/99                              | 9999/99999-9    | Modalidade<br>do<br>Auxílio /<br>Fluxo<br>Contínuo | <u>Nome do</u><br>Beneficiário                                           | Título /<br>Subárea      | <u>Clique aqui</u><br>para visualizar<br>o Relatório<br>Científico 1 | 0 |  |

Figura 4 – Consulta aos processos aguardando meu parecer de assessoria

Para visualizar detalhes do processo que está aguardando seu parecer, clique sobre o link do número do processo, como mostrado abaixo:

| Situação<br>Parecer | Situação<br>da<br>Assessoria | Prazo<br>Parecer /<br>Data<br>Emissão | Nº Processo         | Linha de<br>Fomento                           | Beneficiário /<br>Responsável                                                   | Título /<br>Subárea | Objeto de<br>Análise                                         | ~ |
|---------------------|------------------------------|---------------------------------------|---------------------|-----------------------------------------------|---------------------------------------------------------------------------------|---------------------|--------------------------------------------------------------|---|
| Não<br>Iniciado     | Prazo<br>Expirado            | 99/99/99                              | <u>9999/99999-9</u> | Modalidade<br>da Bolsa /<br>Fluxo<br>Contínuo | <u>Nome do</u><br><u>Beneficiário</u> /<br><u>Nome do</u><br><u>Responsável</u> | Título /<br>Subárea | <u>Clique aqui</u><br>para visualizar<br>a<br>Reconsideração | 0 |

Figura 5 - Visualizar detalhes do processo

Ao fazer esta operação, os detalhes do processo serão apresentados em uma janela à parte: Identificação, Instituição, Pessoas Envolvidas, Descrição, Orçamento, Documentos (tanto os anexados pelo pesquisador quanto os anexados pela FAPESP), Histórico de Eventos.

\*\*\*

Por padrão, são apresentados os pareceres que estão em aberto para sua análise (situações "Não iniciado" ou "Em elaboração"), mas é possível consultar pareceres em outras situações através do botão "Pesquisar":

|   | Processos para Assessoria                                                                                                    |  |  |  |  |  |  |  |  |  |
|---|----------------------------------------------------------------------------------------------------|--|--|--|--|--|--|--|--|--|
|   | ra pesquisar outros processos cujos pareceres de assessoria são de sua responsabilidade (emitidos, rejeitados,<br>ncelados, etc), selecione a opção "Pesquisar". |  |  |  |  |  |  |  |  |  |
| l | Pesquisar Lista original Critérios da Pesquisa                                                                                                    |  |  |  |  |  |  |  |  |  |

A opção "Pesquisar" permite ao assessor *ad hoc* consultar todos os pareceres já solicitados pela FAPESP a ele, independentemente da situação em que se encontram, sendo possível restringir a pesquisa por uma série de critérios conforme mostra o exemplo a seguir:

| Pesquisar Pareceres de Assessoria |                                                                                         |                                 |  |  |  |  |  |  |  |
|-----------------------------------|-----------------------------------------------------------------------------------------|---------------------------------|--|--|--|--|--|--|--|
| Infome um ou mais dos             | Infome um ou mais dos critérios (filtros) abaixo, caso deseje restringir a sua pesquisa |                                 |  |  |  |  |  |  |  |
| Limpar Critérios                  |                                                                                         |                                 |  |  |  |  |  |  |  |
|                                   |                                                                                         |                                 |  |  |  |  |  |  |  |
| Processo                          |                                                                                         |                                 |  |  |  |  |  |  |  |
| Tipo do Objeto de                 | Proposta                                                                                | 🔲 Solicitação de Mudança        |  |  |  |  |  |  |  |
| Análise                           | Relatório Científico                                                                    |                                 |  |  |  |  |  |  |  |
|                                   | Proposta Inicial                                                                        | Proposta Inicial (Pré-Proposta) |  |  |  |  |  |  |  |
| Tipo da Proposta                  | Proposta Compleme                                                                       | ntar Reconsideração             |  |  |  |  |  |  |  |
|                                   | 📝 Não Iniciado                                                                          | 🔽 Em elaboração                 |  |  |  |  |  |  |  |
| Situação do Parecer               | Emitido                                                                                 | Cancelado                       |  |  |  |  |  |  |  |
|                                   | Submetido                                                                               |                                 |  |  |  |  |  |  |  |
|                                   | Prazo Expirado                                                                          | Novo Parecer Solicitado         |  |  |  |  |  |  |  |
| Situação da<br>Assessoria         | 📝 Prazo Prorrogado                                                                      | Rejeitado                       |  |  |  |  |  |  |  |
| ASSESSON                          | Parecer Solicitado                                                                      |                                 |  |  |  |  |  |  |  |
| -                                 | Data Inicial                                                                            |                                 |  |  |  |  |  |  |  |
| Parecer emitido em                | Data Final                                                                              |                                 |  |  |  |  |  |  |  |

Figura 6 - Critérios para pesquisa de pareceres de assessoria

# 3.3 Emitir parecer

Atenção! O parecer de assessoria pode ser emitido mesmo após a expiração do prazo de solicitação. No entanto, atrasos no envio de parecer podem acarretar interrupção da liberação de recursos em processos sob a responsabilidade do assessor; por isso, recomenda-se observar o prazo para emissão. Para maiores esclarecimentos, consulte o site da FAPESP.

Para dar início à emissão de um parecer de assessoria, selecione o processo na coluna 🚩 e clique em "Emitir Parecer".

| Parecer                                                                                                    | Pareceres do assessor                                       |                                       |              |                                               |                                                                                 |                  |                                                              |   |  |
|----------------------------------------------------------------------------------------------------|-------------------------------------------------------------|---------------------------------------|--------------|-----------------------------------------------|---------------------------------------------------------------------------------|------------------|--------------------------------------------------------------|---|--|
| Selecione o parecer (marcando na última colune direita) que deseja emitir e clique a opção "Emitir Parecer". Para<br>rejeitar a assessoria, selecione o parecer e clique a opção "Rejeitar Assessoria". Para ter acesso a um processo,<br>selecione o link sobre o seu número. Para ter e o aos dados do cadastro de Pessoa Física do Beneficiário ou<br>Responsável, selecione o link sobre o seu nome. |                                                             |                                       |              |                                               |                                                                                 |                  |                                                              |   |  |
|                                                                                                    | Emitir Parecer 🙋 Visualizar Parecer 🖉 Rejeitar Assessoria 🕸 |                                       |              |                                               |                                                                                 |                  |                                                              |   |  |
|                                                                                                    |                                                             |                                       |              | Pro                                           | posta                                                                           |                  |                                                              |   |  |
| Situação<br>Parecer                                                                                                    | Situação<br>da<br>Assessoria                                | Prazo<br>Parecer /<br>Data<br>Emissão | Nº Processo  | Linha de<br>Fomento                           | Beneficiário /<br>Responsável                                                   | Título / Subárea | Objeto de<br>Análise                                         | v |  |
| Não<br>Iniciado                                                                                                    | Parecer<br>Solicitado                                       | 99/99/99                              | 9999/99999-9 | Modalidade<br>da Bolsa /<br>Fluxo<br>Contínuo | <u>Nome do</u><br><u>Beneficiário</u> /<br><u>Nome do</u><br><u>Responsável</u> | Título / Subárea | <u>Clique aqui</u><br>para visualizar<br>a<br>Reconsideração | ۲ |  |

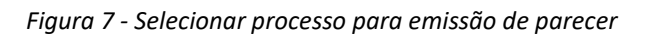

### 3.3.1 Declaração de conflito de interesses

Ao selecionar um processo para emissão do parecer, será apresentada uma **Declaração de Conflito de Interesses** (Figura 8), que deve ser lida e respondida antes de dar prosseguimento.

#### Importante:

Para a FAPESP, qualquer relação com o solicitante que impeça a elaboração de um parecer isento configura potencial conflito de interesse. As situações mais frequentes são: participação, atual ou anterior, no projeto em análise; a colaboração regular, em atividades de pesquisa ou publicações, com um dos pesquisadores solicitantes; o interesse comercial na pesquisa proposta e a relação familiar com um dos proponentes. Em todos esses casos, cabe ao assessor devolver imediatamente o processo à FAPESP, marcando a opção "Possuo conflito" nesta etapa.

Após responder à declaração e clicar em "Salvar", caso não possua conflito de interesses, o sistema apresentará o formulário para preenchimento do parecer.

|                                                                                                    | Declaração de Conflito de Interesses                                                                                                    |
|----------------------------------------------------------------------------------------------------|----------------------------------------------------------------------------------------------------|
| Processo                                                                                                    | 9999/99999-9                                                                                                    |
| Linha de<br>Fomento                                                                                                    | Programas Regulares / Bolsas / Modalidade da Bolsa - Fluxo Contínuo                                                                                                    |
| Situação                                                                                                    | Em Análise / Proposta Atual: Proposta Inicial - Encaminhado para assessoria                                                                                                    |
| Vigência                                                                                                    | 99/99/9999 a 99/99/9999                                                                                                    |
| Beneficiário                                                                                                    | Nome Completo do Pesquisador Beneficiário                                                                                                    |
| Responsável                                                                                                    | Nome Completo do Pesquisador Responsável 🕑 🌑                                                                                                    |
| Vínculo<br>Institucional do<br>Processo                                                                                                    | Instituição                                                                                                    |
| Área de<br>Alocação de<br>Recursos                                                                                                    | Área                                                                                                    |
| Título                                                                                                    | Título do Processo                                                                                                    |
|                                                                                                    |                                                                                                    |
| Declaração de Co                                                                                                    | onflito de Interesses *                                                                                                    |
| Interessada em pri<br>mesmo tempo, em<br>antes de iniciar a a<br>envolvimento em o<br>FAPESP, conflito po<br>a) participação atu<br>b) colaboração reg<br>solicitantes nos últi<br>c) relação orientad<br>d) interesse comer<br>e) relação familiar<br>f) qualquer relação<br>impeditiva para um | eservar o alto grau de credibilidade de seus procedimentos de avaliação e, ao<br>evitar constrangimentos a seus assessores científicos, a FAPESP solicita que,<br>inálise deste processo, considere a possibilidade de que esta acarrete seu<br>conflito potencial de interesse. As seguintes situações configuram, segundo a<br>stencial de interesse:<br>al ou anterior no projeto;<br>ular, em atividades de pesquisa ou publicações, com um dos pesquisadores<br>mos anos;<br>or/orientado com o assessor;<br>cial do assessor na pesquisa proposta;<br>do assessor com um dos proponentes;<br>o anterior com o responsável ou beneficiário que possa ser percebida como<br>n parecer isento. |
|                                                                                                    | ou mais das circunstâncias mencionadas, ou outras que possam caracterizar                                                                                                    |
| Verificando-se uma<br>conflito potencial d<br>sinta em dúvida qu<br>Científica da FAPES                                                                                                    | e interesse, solicitamos o preenchimento da declaração a seguir. Caso V.Sa. se<br>ianto à existência ou não de conflito potencial de interesse, consulte a Diretoria<br>SP.                                                                                                    |

Os campos marcados com \* são obrigatórios.

| Voltar |                                                 | Salvar |
|--------|-------------------------------------------------|--------|
|        | Figura 8 - Declaração de Conflito de Interesses |        |

#### - - - - -

## 3.3.2 Visualização de outros pareceres emitidos para o processo

Quando já tiverem sido emitidos outros pareceres para o processo anteriormente, o link "**Pareceres Emitidos**" será apresentado na parte superior da tela de emissão de parecer.

| Reconsideração - Parecer Inicial - Online                                                                        |
|----------------------------------------------------------------------------------------------------|
| <instruções do="" elaboração="" para="" parecer=""></instruções>                                                 |
| · · · · · · · · · · · · · · · · · · ·                                                                            |
| 🖞 <u>Preenchimento Off-line</u> 🔯 <u>Rejeitar assessoria</u> 💷 <u>Pareceres Emitidos</u> Diligências Respondidas |

Ao clicar neste link, o sistema abrirá uma nova janela que permite a consulta a outros pareceres emitidos, tanto para a proposta em análise no momento quanto para propostas julgadas pela FAPESP anteriormente.

Para visualizar um parecer já emitido para aquele processo, clique sobre o link da situação do mesmo, como mostrado no exemplo abaixo.

|                                                                                                    | Pareceres Emitidos para o P            | rocesso               |  |  |  |
|----------------------------------------------------------------------------------------------------|----------------------------------------|-----------------------|--|--|--|
| Os pareceres abaixo foram emitidos para o processo corrente e disponibilizados para uso na<br>elaboração do seu parecer inicial. Para visualizar cada parecer, selecione o link sobre o seu<br>resultado. |                                        |                       |  |  |  |
| _                                                                                                    |                                        |                       |  |  |  |
| Pareceres                                                                                                    | do Proprio Assessor                    |                       |  |  |  |
| Última<br>Alteração<br>🔻                                                                                                    | Situação / Resultado Objeto de Análise |                       |  |  |  |
| 99/99/9999                                                                                                    | <u>Em elaboração</u> /                 | <u>Reconsideração</u> |  |  |  |
|                                                                                                    |                                        |                       |  |  |  |
| Pareceres                                                                                                    | de Outros Assessores                   |                       |  |  |  |
| Emissão 🔻                                                                                                    | Situação / Resultado                   | Objeto de Análise     |  |  |  |
| 99/99/9999                                                                                                    | Emitido / Muito boa                    | Proposta Inicial      |  |  |  |
|                                                                                                    |                                        |                       |  |  |  |
| Fechar                                                                                                    |                                        |                       |  |  |  |

Figura 9 - Pareceres emitidos para o processo

## 3.3.3 Consulta às diligências respondidas do processo

No link "**Diligências Respondidas**", também na parte superior da tela de emissão de parecer, é possível visualizar eventuais diligências (esclarecimentos) respondidas pelo pesquisador à FAPESP.

| Reconsideração - Parecer Inicial - Online                                                                              |
|----------------------------------------------------------------------------------------------------|
| <instruções do="" elaboração="" para="" parecer=""></instruções>                                                       |
|                                                                                                    |
| 🖞 <u>Preenchimento Off-line</u> 🔯 <u>Rejeitar assessoria</u> 💷 <u>Pareceres Emitido</u> <u>Diligências Respondidas</u> |

As diligências do processo serão apresentadas em uma nova janela. Clique sobre a descrição de uma diligência para consulta-la, como mostrado no exemplo abaixo.

#### **Listar Diligências**

Para consultar uma diligência, selecione o link sobre a sua descrição.

| Processo                                | 9999/99999-9 Mais Informações                                                          |  |  |
|-----------------------------------------|----------------------------------------------------------------------------------------|--|--|
| Linha de<br>Fomento                     | Programas Regulares / Auxílios a Pesquisa / Modalidade do Auxílio - Fluxo<br>Contínuo. |  |  |
| Situação                                | Em Análise / Proposta Atual: Reconsideração - Encaminhado para assessoria              |  |  |
| Vigência                                | 99/99/9999 a 99/99/9999                                                                |  |  |
| Beneficiário                            | Nome Completo do Pesquisador Beneficiário 🕑 🚰 🌑                                        |  |  |
| Responsável                             | Nome Completo do Pesquisador Responsável                                               |  |  |
| Vínculo<br>Institucional do<br>Processo | Instituição                                                                            |  |  |
| Área de<br>Alocação de<br>Recursos      | Área                                                                                   |  |  |
| Título                                  | Título do Processo                                                                     |  |  |

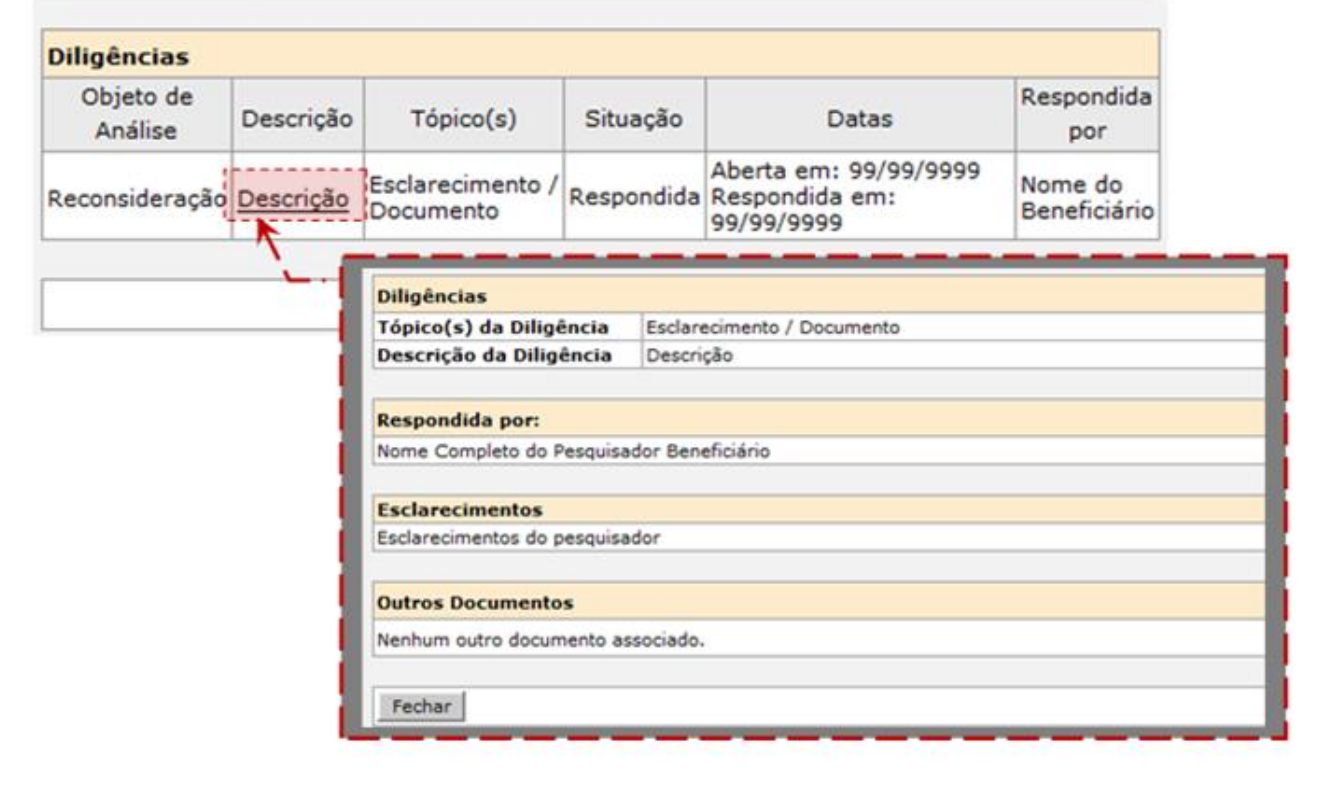

Figura 10 - Consultar diligências respondidas do processo

#### 3.3.4 Elaboração do parecer

O modo de preenchimento do parecer é o formato *online*, que é aberto automaticamente ao acessar a opção Emitir Parecer para um processo. Neste modo, o parecer deve ser preenchido no próprio SAGe, nos campos disponibilizados para este fim, como mostrado no exemplo da Figura 11. Preencha cada item da análise de acordo com as orientações no campo correspondente.

Atenção! Geralmente, o formulário para emissão do parecer é extenso. Portanto, durante o preenchimento online do parecer, recomenda-se salvá-lo periodicamente, para que as informações preenchidas não sejam perdidas em caso de queda da conexão. Para salvar o parecer durante a elaboração, clique no ícone () (à esquerda) ou no botão () Salvar (na parte inferior da tela). Utilize esta funcionalidade também antes de sair do sistema tendo iniciado a elaboração de um parecer.

| Proposta Inicial - Parecer Inicial - Online                                        |
|------------------------------------------------------------------------------------|
| < Instruções para elaboração do parecer de assessoria >                            |
| Preenchimento Off-line Rejeitar assessoria Pareceres Emitidos Visualizar Impressão |
| Clique aqui para visualizar a Proposta Inicial                                     |

| Form | ulário para Parecer Inicial de Assessoria Científica - < Modalidade do Processo > |  |
|------|-----------------------------------------------------------------------------------|--|
|      |                                                                                   |  |
|      |                                                                                   |  |
|      |                                                                                   |  |
|      |                                                                                   |  |
|      |                                                                                   |  |
|      |                                                                                   |  |
|      |                                                                                   |  |

Figura 11 - Emissão de parecer: preenchimento online

No modo de emissão de parecer, se você não interagir com o SAGe durante 60 minutos, sua sessão será encerrada, salvando a versão atual do seu parecer. Para retomar o preenchimento do parecer, será necessário fazer novo login no sistema.

#### 3.3.5 Visualização de impressão

Uma vez iniciada a elaboração do parecer, o sistema disponibiliza o link "Visualizar Impressão" para que o assessor veja previamente como seu parecer será visualizado pela FAPESP após a emissão, em versão para impressão. Para visualizar seu parecer, clique no link "**Visualizar Impressão**", na parte superior da tela de emissão de parecer.

| Reconsideraçã                                                    | io - Parecer Inicial - Online                        |
|------------------------------------------------------------------|------------------------------------------------------|
| <instruções do="" elaboração="" para="" parecer=""></instruções> |                                                      |
|                                                                  |                                                      |
| Preenchimento Off-line 🗱 Rejeitar assesso                        | ria 🛛 🔍 Pareceres Emitidos 🕮 Diligências Respondidas |
| Visualizar Impressão                                             |                                                      |

O parecer em elaboração será apresentado em uma nova janela, para leitura.

#### 3.3.6 Submissão do parecer

Algumas linhas de fomento exigem a seleção de um **Resultado** ao final do preenchimento do formulário. Quando for este o caso, ao terminar a elaboração do parecer, selecione o Resultado (Figura 12).

| Resultado                                                |                                               |
|----------------------------------------------------------|-----------------------------------------------|
| <b></b>                                                  |                                               |
| Excelente                                                |                                               |
| Muito boa                                                |                                               |
| Muito boa, com algumas deficiências facilmente sanáveis  |                                               |
| Boa                                                      |                                               |
| Boa com deficiências                                     |                                               |
| Regular                                                  |                                               |
| Com sérias deficiências                                  |                                               |
| Figura 12 - Resultado do parece                          | er de assessoria                              |
| Clique no ícone 🔽 (à esquerda) ou no botão 🔽 Conclui     | 📕 (na parte inferior da tela) para submeter d |
| arecer à FAPESP. O sistema apresentará a mensagem abaixo | confirmando a emissão.                        |

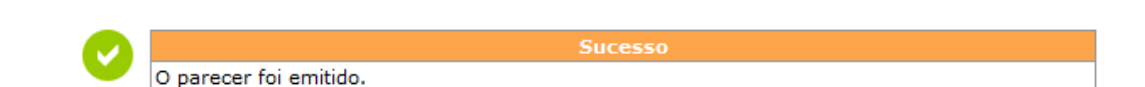

Você receberá um e-mail confirmando o recebimento do seu parecer pela FAPESP.

### 3.4 Visualizar parecer

Caso deseje visualizar os dados já preenchidos de um parecer em elaboração, selecione-o na tela "Processos para Assessoria" e clique em "Visualizar Parecer" (Figura 13). Esta funcionalidade pode ser utilizada também para consultar pareceres já emitidos.

Os dados do parecer serão exibidos em formato para leitura (Figura 14).

| Parecer                                                                                                    | Pareceres do assessor                                       |                                         |                     |                                               |                                                                                 |                  |                                                                |   |
|----------------------------------------------------------------------------------------------------|-------------------------------------------------------------|-----------------------------------------|---------------------|-----------------------------------------------|---------------------------------------------------------------------------------|------------------|----------------------------------------------------------------|---|
| Selecione o parecer (marcando na última coluna à direita) que deseja<br>Para rejeitar a assessoria, selecione o parecer e clique a opção "Rejeit<br>processo, selecione o link sobre o seu número. Para ter acesso aos da<br>Beneficiário ou Responsável, selecione o link sobre o seu nome. |                                                             |                                         |                     |                                               |                                                                                 |                  |                                                                |   |
|                                                                                                    | Emitir Parecer 🚈 Visualizar Parecer 🔎 Rejeitar Assessoria 🕅 |                                         |                     |                                               |                                                                                 |                  |                                                                | 8 |
|                                                                                                    | Proposta                                                    |                                         |                     |                                               |                                                                                 |                  |                                                                |   |
| Situação<br>Parecer                                                                                                    | Situação<br>da<br>Assessoria                                | Prazo<br>Parecer /<br>Data<br>Emissão 🔻 | Nº Processo         | Linha de<br>Fomento                           | Beneficiário /<br>Responsável                                                   | Título / Subárea | Objeto de<br>Análise                                           | ~ |
| Emitido                                                                                                    | Parecer<br>Solicitado                                       | 99/99/99 /<br>99/99/99                  | <u>9999/99999-9</u> | Modalidade<br>da Bolsa /<br>Fluxo<br>Contínuo | <u>Nome do</u><br><u>Beneficiário</u> /<br><u>Nome do</u><br><u>Responsável</u> | Título / Subárea | <u>Clique aqui</u><br>para visualizar<br>a Proposta<br>Inicial | ۲ |

Figura 13 – Selecionar processo para visualização de parecer

| Formulário para Parecer Inicial de Assessoria Científica - < Modalidade do Processo > |
|---------------------------------------------------------------------------------------|
|                                                                                       |
|                                                                                       |

Figura 14 - Visualização de parecer emitido

Caso o parecer ainda não tenha sido iniciado, a utilização desta função fará com que a emissão do parecer seja iniciada.

# 3.5 Rejeitar assessoria

#### Importante:

Quando impossibilitado de emitir o parecer solicitado até o prazo máximo estabelecido, solicitamos a imediata devolução da documentação, mesmo sem o correspondente parecer, para que a solicitação possa ser reencaminhada a outro assessor. Neste caso, utilize a operação **Rejeitar Assessoria** do sistema SAGe, detalhada a seguir.

Para rejeitar uma solicitação de assessoria de um determinado processo, selecione-o na lista "Processos para Assessoria" e clique no link "Rejeitar Assessoria", conforme mostra a Figura 15.

| Parecer                                                                                                    | Pareceres do assessor                                       |                                       |              |                                               |                                                                                 |                  |                                                             |   |
|----------------------------------------------------------------------------------------------------|-------------------------------------------------------------|---------------------------------------|--------------|-----------------------------------------------|---------------------------------------------------------------------------------|------------------|-------------------------------------------------------------|---|
| Selecione o parecer (marcando na última coluna à direita) que deseja emitir e clique a opção "Emitir Parer". Para<br>rejeitar a assessoria, selecione o parecer e clique a opção "Rejeitar Assessoria". Para ter acesso a um<br>selecione o link sobre o seu número. Para ter acesso aos dados do cadastro de Pessoa Física do Bener<br>Responsável, selecione o link sobre o seu nome. |                                                             |                                       |              |                                               |                                                                                 |                  |                                                             |   |
|                                                                                                    | Emitir Parecer 🖉 Visualizar Parecer 🔎 Rejeitar Assessoria 🕸 |                                       |              |                                               |                                                                                 | <u>a 🔇</u>       |                                                             |   |
|                                                                                                    |                                                             |                                       |              | Pro                                           | posta                                                                           |                  |                                                             |   |
| Situação<br>Parecer                                                                                                    | Situação<br>da<br>Assessoria                                | Prazo<br>Parecer /<br>Data<br>Emissão | Nº Processo  | Linha de<br>Fomento                           | Beneficiário /<br>Responsável                                                   | Título / Subárea | Objeto de<br>Análise                                        | ~ |
| Não<br>Iniciado                                                                                                    | Parecer<br>Solicitado                                       | 99/99/99                              | 9999/99999-9 | Modalidade<br>da Bolsa /<br>Fluxo<br>Contínuo | <u>Nome do</u><br><u>Beneficiário</u> /<br><u>Nome do</u><br><u>Responsável</u> | Título / Subárea | <u>Clique aqui</u><br>para visualizar<br>a<br>Reconsideraçã | ٩ |

Figura 15 – Selecionar processo para rejeição de assessoria

Para rejeitar a assessoria, é obrigatório o preenchimento de uma justificativa. Preencha-a e clique em "Confirmar".

|                                         | Rejeitar Assessoria                                                       |  |  |
|-----------------------------------------|---------------------------------------------------------------------------|--|--|
| Processo                                | 9999/99999-9 Mais Informações 🔹                                           |  |  |
| Linha de<br>Fomento                     | Programas Regulares / Bolsas / Modalidade da Bolsa - Fluxo Contínuo       |  |  |
| Situação                                | Em Análise / Proposta Atual: Reconsideração - Encaminhado para assessoria |  |  |
| Vigência                                | 99/99/9999 a 99/99/9999                                                   |  |  |
| Beneficiário                            | Nome Completo do Pesquisador Beneficiário 🕥                               |  |  |
| Responsável                             | Nome Completo do Pesquisador Responsável 🕑 🌑                              |  |  |
| Vínculo<br>Institucional do<br>Processo | Instituição                                                               |  |  |
| Área de<br>Alocação de<br>Recursos      | Área                                                                      |  |  |
| Título                                  | Título do Processo                                                        |  |  |

| Justificativa* |           |  |
|----------------|-----------|--|
|                |           |  |
| Voltar         | Confirmar |  |

Figura 16 - Justificativa da Rejeição de Assessoria

Após a confirmação, você receberá um e-mail confirmando a rejeição.

#### \*\*\*

# 4. Cancelamento de solicitação de parecer

Uma solicitação de parecer de assessoria em aberto (ainda não emitido) pode ser cancelada pela FAPESP a qualquer momento. Quando isso ocorrer, você receberá um e-mail da Fundação comunicando o cancelamento, e o parecer referente àquele processo deixará de ficar disponível para edição no sistema SAGe.

Não é necessário realizar nenhuma ação adicional neste caso.

\*\*\*